## Manual för att få tillgång till gudstjänster via Facebook

- Gå in på <u>www.facebook.se</u>
- Fyll i ditt namn, din mailadress, ett valfritt lösenord, samt födelsedatum i de rutor där detta efterfrågas.
- Klicka på "Gå med".
- Det kommer då upp en ruta där du ombeds att ange en kod. (Denna kod får du skickad till den mail du angett.)
- Skriv in koden i rutan.
- Klicka på "fortsätt".
- Det kommer nu upp en ny ruta. Där klickar du på "Ok".
- Nu kommer du bli inloggad på Facebook. Det första du kommer se är förslag på personer du kanske känner. Dessa kan du skapa Facebook-kontakt med genom att klicka på "Lägg till som vän". (OBS! Gör endast detta med personer som du känner!)
- Logga ut från Facebook genom att klicka på pilen längst upp till höger. Logga sedan in på nytt. (Du använder då den mailadress och det lösenord du tidigare angett.)
- När du loggat in på nytt kommer du ha tillgång till en Sök-ruta längst upp till vänster.
- För att få info om olika föreningars gudstjänster: Klicka i sökrutan och skriv in namnet på valfri förening.
- Exempel på föreningar som brukar sända gudstjänster via Facebook är ELF Kristianstad, ELM Örkelljunga, Kristna föreningen Filippi, Betlehemskyrkan i Malmö, med flera.